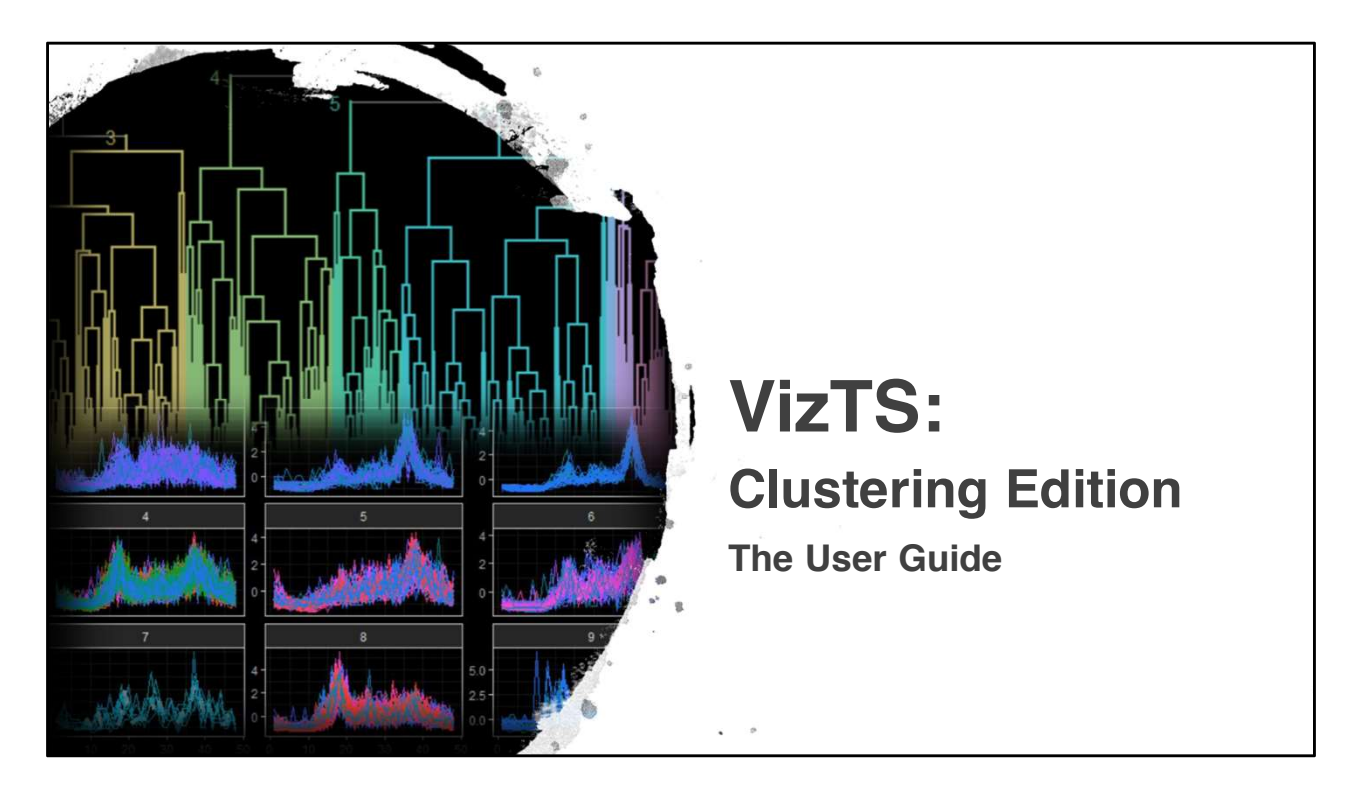

# **Introduction**

VizTS: Clustering Edition, The User Guide

- Welcome to the VizTS: Clustering Edition. The application that aims to;
  - Empower user to perform Time Series Clustering without the need to code,
  - Enhance user experience by exposing the Cluster Evaluation and recommending optimal cluster,
  - Enable user to interactively visualize the output from Time Series Clustering,
  - Engage user in data discovery and in exploring the characteristics and idiosyncrasies of each cluster.
- The User Guide provides step-by-step instruction to assist user in leveraging the VizTS: Clustering Edition application

| Import Data                                    |          |                                                                |                        |                                   |                                                |                                      | Abl<br>key                                                           | Able to search for specif<br>keywords |                                       |                |                                                             |
|------------------------------------------------|----------|----------------------------------------------------------------|------------------------|-----------------------------------|------------------------------------------------|--------------------------------------|----------------------------------------------------------------------|---------------------------------------|---------------------------------------|----------------|-------------------------------------------------------------|
| Choose Text File<br>Browse Boston Bike.csv     |          |                                                                |                        |                                   |                                                |                                      |                                                                      |                                       |                                       |                |                                                             |
| Upload complete                                | <u>}</u> | Choose Text File<br>Browse Baston Bike.cov<br>Upiced compilete | Input Dat<br>Show 10 V | ta Overview                       | * storing                                      | <ul> <li>start station id</li> </ul> | start station name                                                   | Sear                                  | ch:                                   | and station id | and station                                                 |
| Separator                                      |          | ✓ Header<br>Separator                                          | 1                      | 1089 01AUG18:00                   | 00.09 01AUG18.00:18:1                          | 9 31                                 | Seaport Hotel -<br>Congress St at<br>Seaport Ln                      | 42.3488102618826                      | -71.041677440553                      | 190            | Nashua Street<br>Red Auerbach                               |
| <ul> <li>Comma</li> <li>Semicolon</li> </ul>   |          | Comma     Semicolon     Tab                                    | 2                      | 578 01AUG18:00                    | 00:52 01AUG18:00:10:3                          | 0 14                                 | Kendall Street                                                       | 42 3635601584298                      | -71.0821679234504                     | 225            | Cambridge De<br>Public Works<br>Hampshire St                |
| ⊖ Tab<br>Quote                                 |          | Quote O None Double Quote Single Quote                         | 3                      | 1037 01AUG18.00<br>467 01AUG18.00 | 01.37 01AUG18.00:18:5<br>02:50 01AUG18.00:10:3 | 4 178<br>8 225                       | Cambridge Dept. of<br>Public Works -147<br>Hampshire St.             | 42.3867480204505<br>42.3711972775941  | -71.119018793106<br>-71.0975986719131 | 178            | Lesley Univers                                              |
| <ul> <li>None</li> <li>Double Quote</li> </ul> |          | Next                                                           | 5                      | 1618 01AUG18.00                   | 03.02 01AUG18.00:30.0                          | 0 46                                 | Christian Science<br>Plaza -<br>Massachusetts Ave<br>at Westland Ave | 42.3436658245146                      | -71.0858237743377                     | 46             | Christian Scier<br>Plaza -<br>Massachuseth<br>at Westland A |
| ○ Single Quote                                 |          |                                                                | 6                      | 646 01AUG18:00                    | 03:13 01AUG18:00:13:5                          | 9 18                                 | 0 Mt Auburn                                                          | 42.3747862870638                      | -71.1332023143768                     | 73             | Hervard Squa<br>Brattle St / Eli                            |
|                                                |          |                                                                | 7                      | 393 01AUG18:00                    | 03:31 01AUG18:00:10:0                          | 5 96                                 | Warren St at Chelsea<br>St                                           | 42.371848                             | -71.060292                            | 40             | Lewis Wharl a<br>Atlantic Ave                               |
| Next                                           |          |                                                                | 8                      | 435 0140/018/0                    | 03:43 01AUG18:00:10:5                          | 9 90                                 | JFK/UMasa T Stop                                                     | 42 3203397351572                      | -71.0511803627014                     | 92             | University of<br>Massachusett                               |

# The Import Data Tab

In the import data tab, user can upload the text file of interest, have a quick overview of their data and make use of the Search function to search for specific data of interest.

1) Upload the dataset of interest by clicking on the "Browse" button

2) User have the option to upload with or without Header just by checking the check box.

3) Depending on the raw dataset, user can have the option of Comma, Semicolon or Tab separator by selecting the different radio button.

4) Depending on the raw dataset, user can have the option of None, Double Quote or Single Quote text qualifier by selecting the different radio button.

Once the dataset is uploaded as desired, click on the "Next" button.

|              | Data Selection            | ٦       |                         |      |                                                                |                  |                  |                   |            |         |
|--------------|---------------------------|---------|-------------------------|------|----------------------------------------------------------------|------------------|------------------|-------------------|------------|---------|
|              | select Label              | _       | Data Selection          | 11.2 |                                                                |                  |                  |                   |            |         |
|              | start station.name        |         | select Label            |      | Selected Data Overview                                         |                  |                  |                   |            |         |
| (2)          | starttime                 |         | start.station.name      |      | Show 10 v entries                                              |                  |                  | Search:           |            |         |
|              | and and better de         |         | select Time             |      | Label                                                          | 0 Time 0         | Lat 0            | Lon 0             | Туре       | Type2   |
|              |                           |         | starttime               | •    | 1 Seaport Hotel - Congress St at Seaport Ln                    | 01AUG18:00:00:09 | 42.3488102618826 | -71.041677440553  | Customer   | 0       |
| 3            | start.station.latitude    |         | select Latitude         |      | 2 Kendall Street                                               | 01AUG18:00:00:52 | 42.3635601584298 | -71.0821679234504 | Subscriber | 1       |
|              | select Longitude          |         | start.station.latitude  | •    | 3 Lesley University                                            | 01AUG18:00:01:37 | 42.3867480204505 | -71.119018793106  | Subscriber | 0       |
|              | start.station.longitude 👻 | l II HL | select Longitude        |      | 4 Cambridge Dept. of Public Works -147 Hampshire St.           | 01AUG18:00:02:50 | 42.3711972775941 | -71.0975986719131 | Subscriber | 2       |
| 4            |                           | >       | start.station.longitude | •    | 5 Christian Science Plaza - Massachusetts Ave at Westland Ave  | 01AUG18:00:03:02 | 42.3436658245146 | -71.0858237743377 | Customer   | 0       |
|              | select Type               |         | select Type             |      | 6 Mt Auburn                                                    | 01AUG18.00.03:13 | 42.3747862870638 | -71.1332023143768 | Subscriber | 1       |
|              | usertype                  |         | usertype                | •    | 7 Warren St at Chelsea St                                      | 01AUG18:00:03:31 | 42.371848        | -71.060292        | Customer   | 0       |
|              | select Type               |         | select Type             |      | 8 JFK/UMass T Stop                                             | 01AUG18:00:03:43 | 42 3203397351572 | -71.0511803627014 | Subscriber | 1       |
|              | gender -                  |         | gender                  | •    | 9 Warren St at Chelsea St                                      | 01AUG18:00:03:40 | 42,371848        | -71.060292        | Customer   | 0       |
|              |                           |         |                         |      | 10 Christian Science Plaza - Massachusetts Ave at Westland Ave | 01AUG18:00:04:13 | 42.3436658245146 | -71.0858237743377 | Customer   | 0       |
|              |                           | 6       | Date Time Format        |      | Showing 1 to 10 of 55,244 entries                              |                  | Previous 1       | 2 3 4 5           | 55         | 25 Next |
| E            | Date Time Format          |         | dmy_hms                 | •    |                                                                |                  |                  |                   |            |         |
| $\mathbf{O}$ | dmy_hms •                 |         |                         |      |                                                                |                  |                  |                   |            |         |
|              | in the second second      |         | Back Next               |      |                                                                |                  |                  |                   |            |         |
|              | Back Next                 | -       |                         |      |                                                                |                  |                  |                   |            |         |
|              |                           |         |                         |      |                                                                |                  |                  |                   |            |         |
|              |                           | -       |                         |      |                                                                |                  |                  |                   |            |         |

# The Data Selection Tab

As the raw dataset contains many columns, the application provides a data selection function, where users can select the data column needed to perform Time Series Clustering.

1) Select Label: Select the data column which user wants to perform their time series clustering on. For example, Station Name, Country, etc.

2) Select Time: Select the data column with time data. For example, Start Time, End Time, etc.

3) Select Latitude, select Longitude: Select the data column with latitude and longitude data (if applicable), otherwise, option to leave it "Blank".

4) Select Type: Select the data column with variable of interest. The application allows users to select up to two different variable. For example, usertype, gender, continent, etc.

5) Select Date Time Format: Select the appropriate date time format as per the dataset uploaded. Option of dmy\_hms or ymd\_hms.

Once the data is selected, click on the "Next" button.

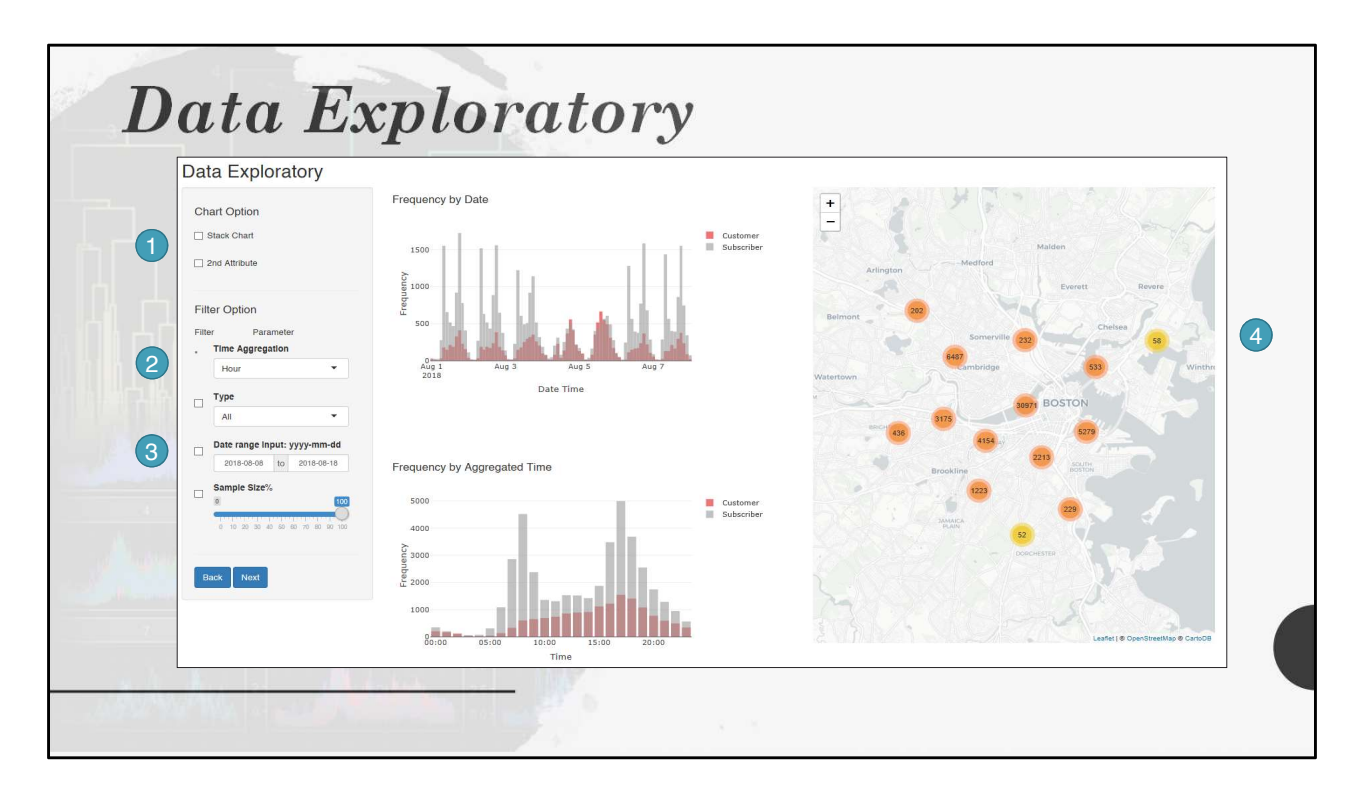

# The Data Exploratory Tab

The application allows user to further explore their dataset and to employ the various filter option to prepare their data for time series clustering.

- 1) Chart Option
  - The user have an option to view their data as a stack chart or by default the histogram is overlay.
  - The user have an option to view their data as Type 2 or by default as Type 1. Type 1 and Type 2 is referring to the variable of interest as selected in the Data Selection tab.

2) Filter Option (Time Aggregation – User can select the time aggregation desired or default will be Hour)

- The Time Aggregation option allows user to have a quick overview of their time series data at different time aggregation. Option of Day\_Time, Day, 6 Hours, Hour, 30 minutes and 15 minutes.
- The Time Aggregation is also a data preparation step, where user can choose the desired time aggregation to perform time series clustering on. This will be illustrated in subsequent page.

3) Filter Option (Type, Date range input, Sample Size – User can leave the check box uncheck if no further data filtering is needed to perform time series clustering)

- Type:
  - User can select the variable to explore. From the dropdown menu, select type of interest and then check the check box for the application to filter the data accordingly.
  - Option of All (default) and list of Type (depending on the list of type). For example, Type 1 selected from the Date Selection tab is usertype, the list of type will be Customer or Subscriber. This will be illustrated in subsequent page.
- Date range input:
  - User can select the time frame of interest by making use of the calendar. Once the range is selected, check the check box for the application to filter the data accordingly
- Sample Size
  - User can choose to explore a sample size of their data by using the slider bar. Once the sample size is selected, check the check box for the application to filter the data accordingly
- 4) Exploratory Map For exploratory purpose only
  - The Map will be available for user to view their data if latitude and longitude data is provided. If none are provided, this space will be blank.
  - The numbers represents the frequency at the geographical location. By zooming into the map, the geographical location will spread out and the number will change accordingly.

Once the desired filter is selected, click on the "Next" button.

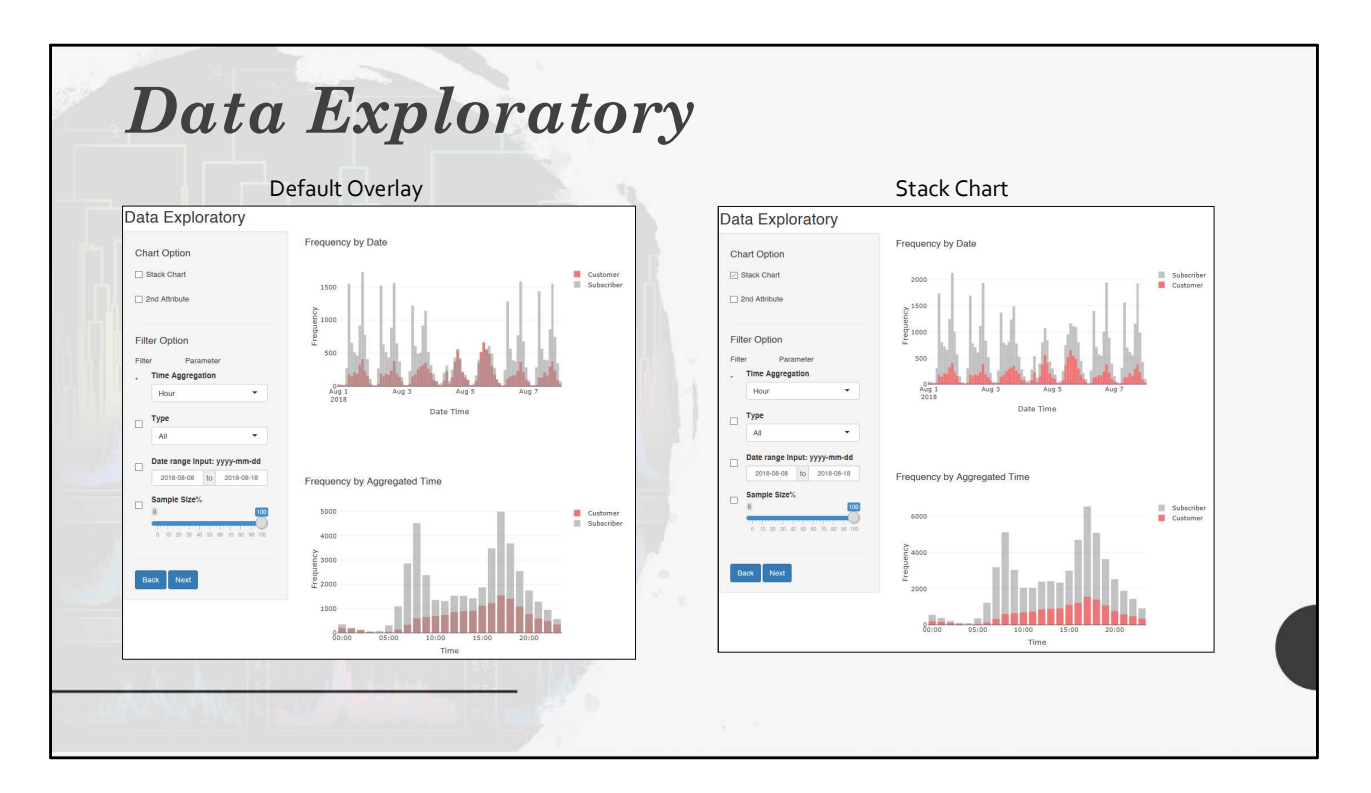

To note that the stack chart can also be applied when 2<sup>nd</sup> attribute is selected. This option is mainly for data exploratory purpose.

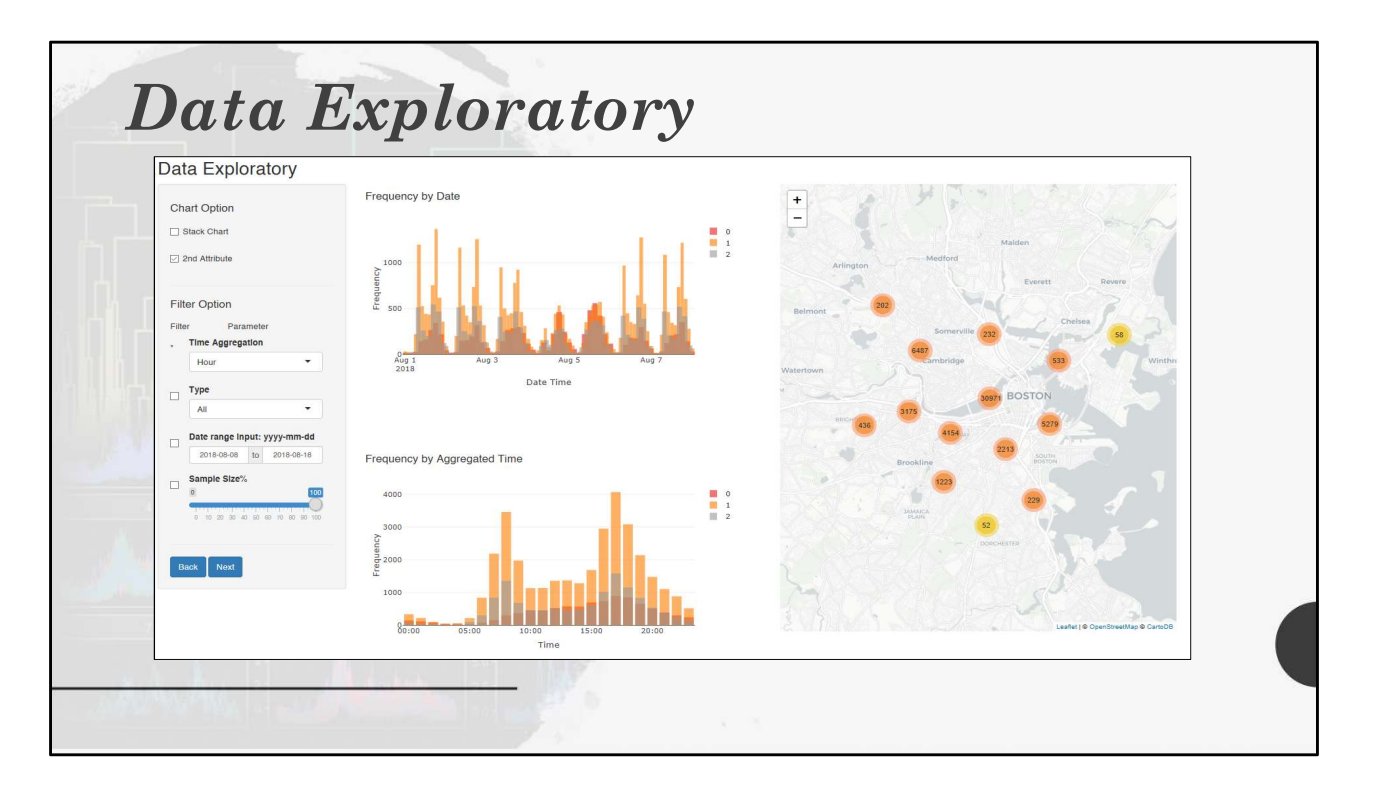

Able to perform time series clustering on the Type 2 (2<sup>nd</sup> Attribute) selected. In this example, the Type 2 selected was Gender which have 3 different parameter 0, 1, and 2.

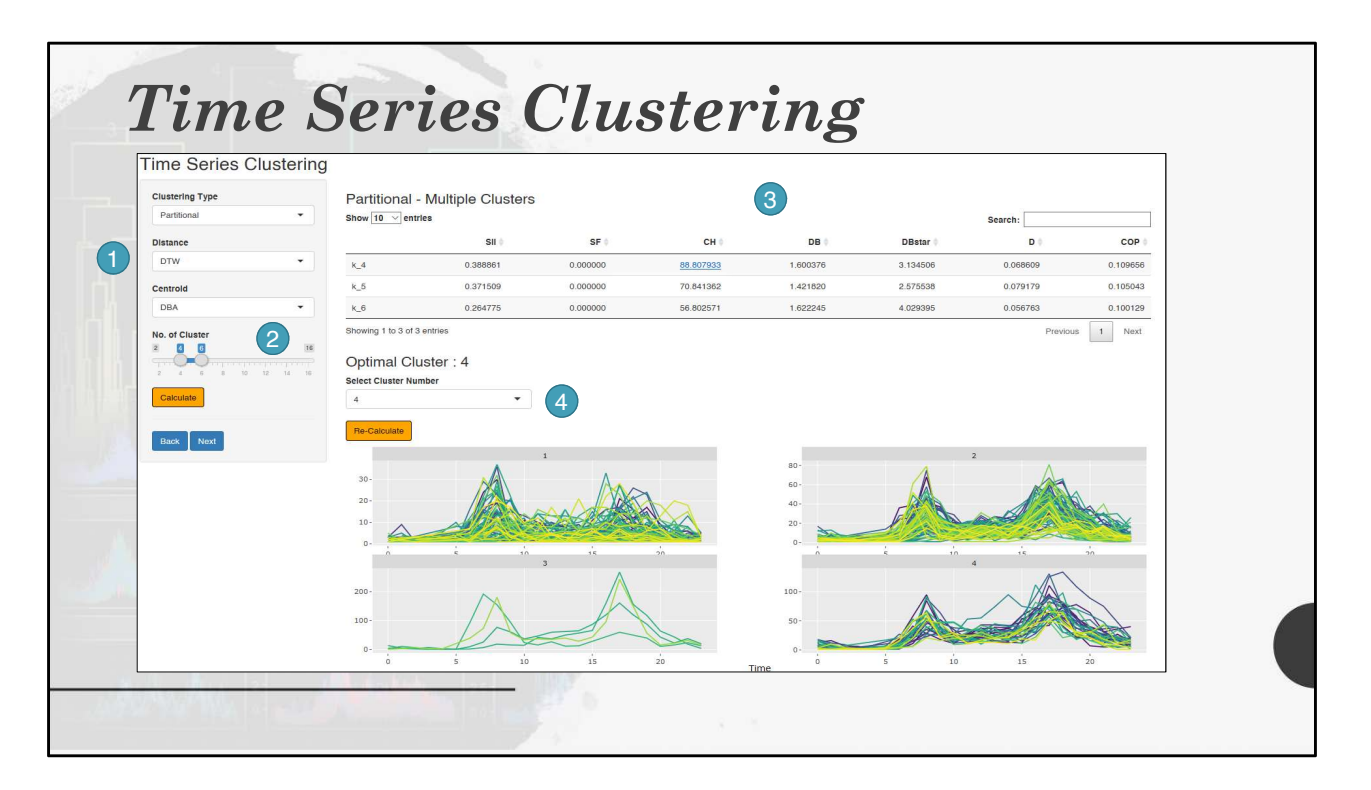

# The Time Series Clustering Tab

The main data analysis tab where user can perform time series clustering on data they have selected and prepared from the previous tabs.

- 1) Clustering Options
  - Clustering Type:
    - User can select between Hierarchical Type or Partitional Type. The application provides these two type of clustering at the moment as they are the more common type.
    - If Hierarchical Type is selected. Additional option of Method will be available. Choices of ward.D, ward.D2, single, complete, average, mcquitty, median and centroid. This will be illustrated at subsequent page.
  - Distance:
    - User can choose the different distance measure. Choices of DTW, GAK and SBD. If SBD is selected the centroid algorithm selected will be Shape. As this is the recommended centroid. SBD and Shape is the k-shape clustering algorithm.

- Centroid:
  - User can choose the different centroid algorithm. Choices of DBA and PAM.
- 2) No of Cluster
  - The application provides user to select a range of cluster to be calculated by using the slider bar. For cases of partitional clustering, there is a need to choose a cluster first, therefore, by selecting a range of cluster, user does not need to compute it one by one.
  - Once the desired range of cluster is chosen, click on "Calculate".
  - User can also select a single cluster instead. This will be further illustrated at subsequent page.
- 3) Cluster Evaluation
  - One of the key feature of this application is the Cluster Evaluation. From the range of the cluster selected, the application will evaluate the cluster by employing the various Cluster Validity Indices (CVI).
  - The table shows the computed CVIs and user are able to sort the CVI values for further understanding.
- 4) Cluster Recommendation
  - From the CVIs calculated, the application will recommend an optimal cluster. Optimal cluster is recommended based on majority vote from the various CVI. Generally, the cluster with the majority highest CVIs is selected.
  - User can then select the optimal cluster or if desired, the other cluster from the range selected from the dropdown menu.
  - With the cluster selected, click "Re-Calculate" to plot the time series clustering.

Once the desired cluster is selected, click on the "Next" button.

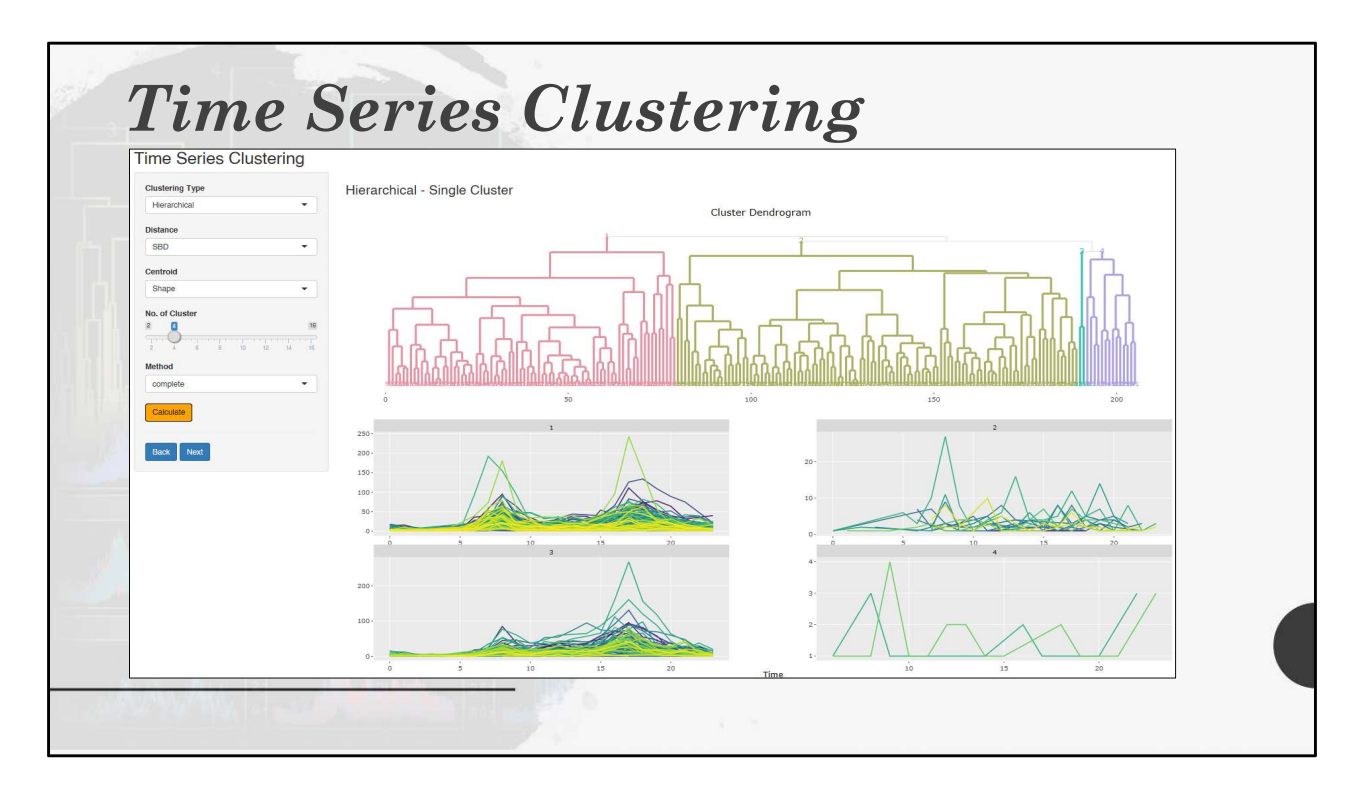

When Hierarchical Clustering and a Single Cluster is selected, a Cluster Dendrogram and the Time Series line graph will be plotted. The Method option is also available when Hierarchical is selected. Note that the dendrogram is for exploratory purpose.

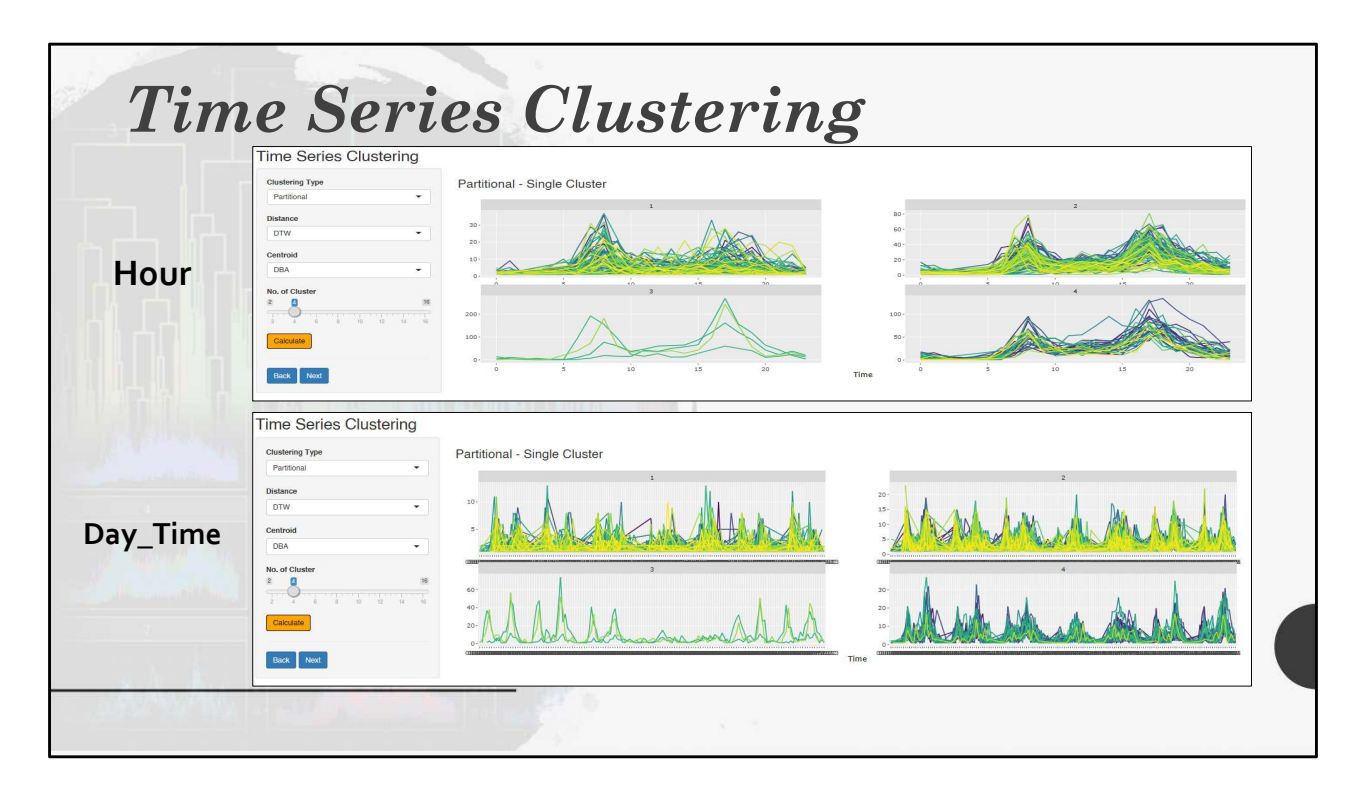

When different time aggregation is selected, the time series clustering will change accordingly.

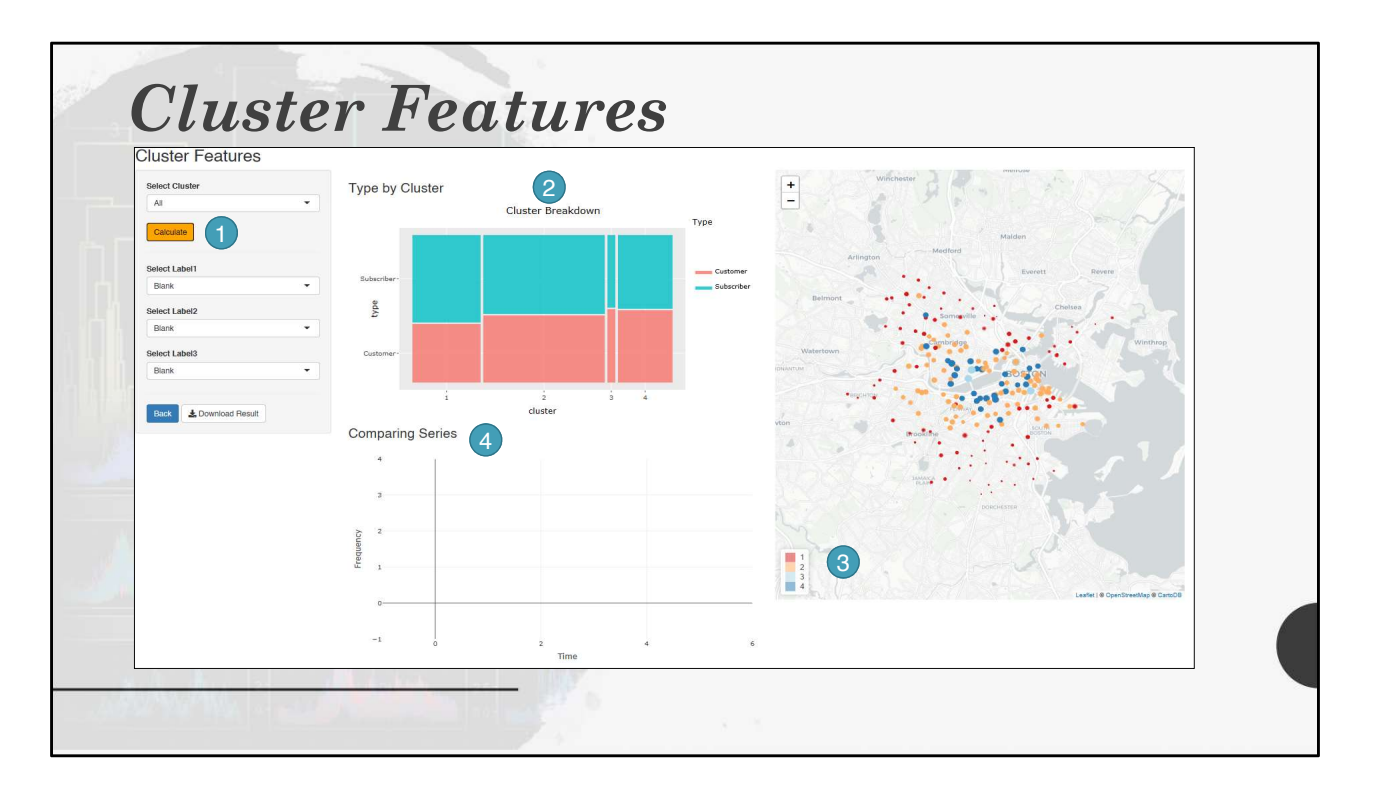

#### The Cluster Feature Tab

From the clustering analysis performed, the Cluster Feature tab allows user to explore their times series clustering results and download their results.

- 1) Select Cluster
  - From the previous Time Series Clustering tab, user selected the desired cluster. In this Cluster Feature tab, user can view how each of their cluster results.
  - In this example, the Time Series Clustering was perform using the optimal cluster of 4. In the Select Cluster, the dropdown menu provides user with the option to view the clustering results of each of the cluster. Select the desired cluster to view and click on Calculate. In this example, All was selected.
  - When a specific cluster is chosen, the application will display the results for that cluster. This will be illustrated in subsequent page.
- 2) Type of Cluster
  - From the Data Exploratory Tab, user are able to select the different variable of interest. In this example, usertype was chosen and usertype

consists of Customer and Subscriber.

- The mosaic plot allows user to visualize the proportion of the type in each cluster.
- If a single cluster is selected, only the proportion of that cluster will be display.

3) Map

- One of the unique feature of this application is that it allows user to further view their time series clustering results on the map when the latitude and longitude data is available.
- From the map, users can easily visualize their resulting time series cluster. Each different cluster is a different colour.
- User are able to zoom in and out of the map for further exploration on where are these clusters.
- 4) Comparing Series
  - The Comparing Series visualization allows user to select three Label to compare and a line graph will be plotted for user to visualize the results
  - This is mainly use when comparing the series in one cluster to allow user to visualize how similar the time series are within the cluster. This will be further elaborated in subsequent page.

Once user are satisfied with their Time Series Clustering results, click on the Download Results button to export the results out.

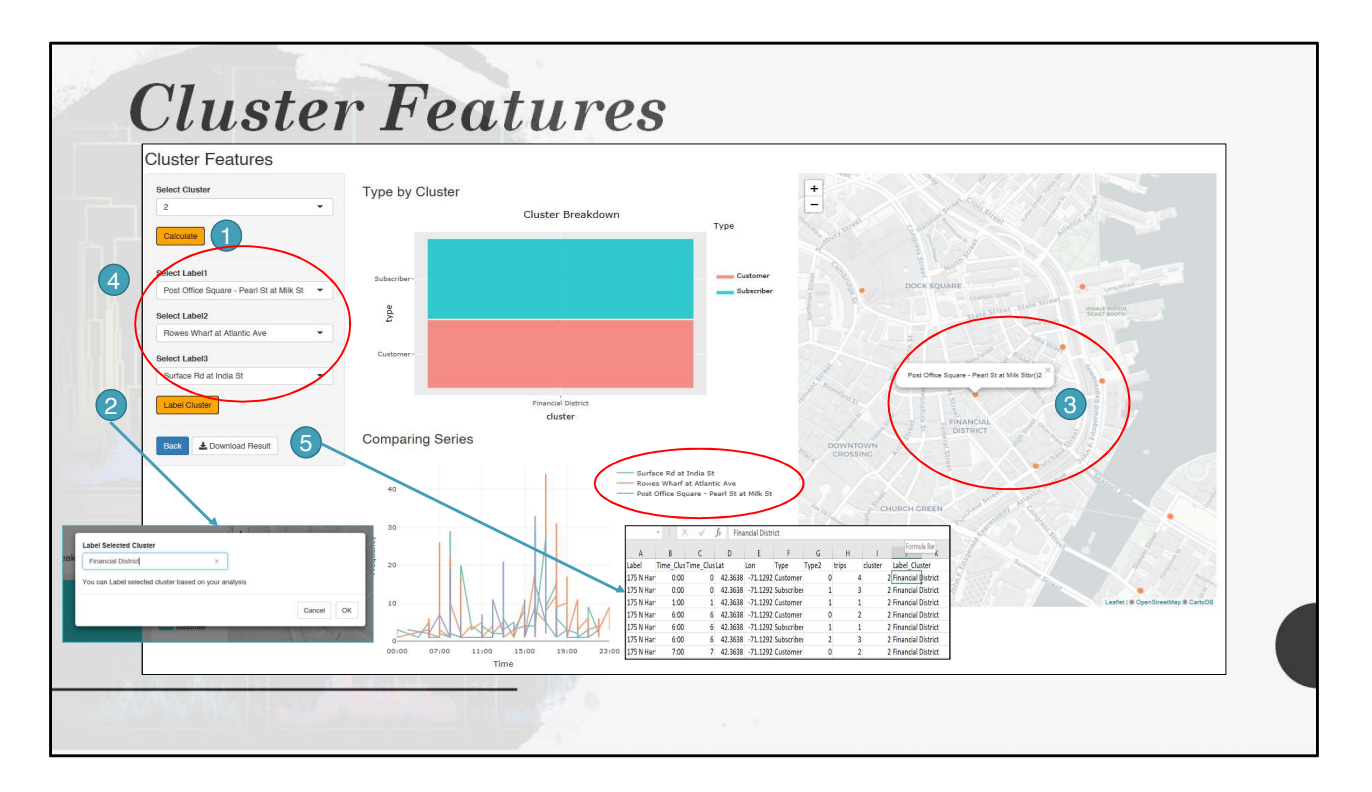

#### **Demostration**

Using Cluster 2 as example.

- 1) Select Cluster
  - Select Cluster 2 from the dropdown menu and click on calculate.
  - The application will first only display the Type by Cluster and Map of cluster 2 only.
  - User can further explore the data by using the Comparing Series function and by zooming into the Map.
- 2) Label Cluster
  - As the main purpose of clustering analysis is to discover and investigate features and characteristic of their data, the application provides user with the capability to label their cluster on the go.
  - If user wants to label their cluster, click on the Label Cluster button. A pop-up window will prompt user to type in the Label. In this example, Financial District was typed in. Click on OK.
  - Click on the Calculate button again to refresh the tab.

- The Type by Cluster plot will update the mosaic plot's axis.
- 3) Map
  - From the Map, user can click on the point to view the Label.
  - In this example, the map was utilize to view the three stations that are at close proximity.
- 4) Select Label
  - From the Label selection, the three stations was selected from the dropdown menu.
  - The Comparing Series line graph will then plot the selected label time series to enable user to further explore and understand the time series clustering results.
- 5) Download Results
  - Once satisfied, user can download their results. The result will be saved as a csv file.
  - If user have labelled their cluster. The csv file will also capture the label as part of the clustering results.

User can click on the Back button to explore and investigate the time series clustering using the different clustering selection, option and filters provided by the VizTS: Clustering Edition.

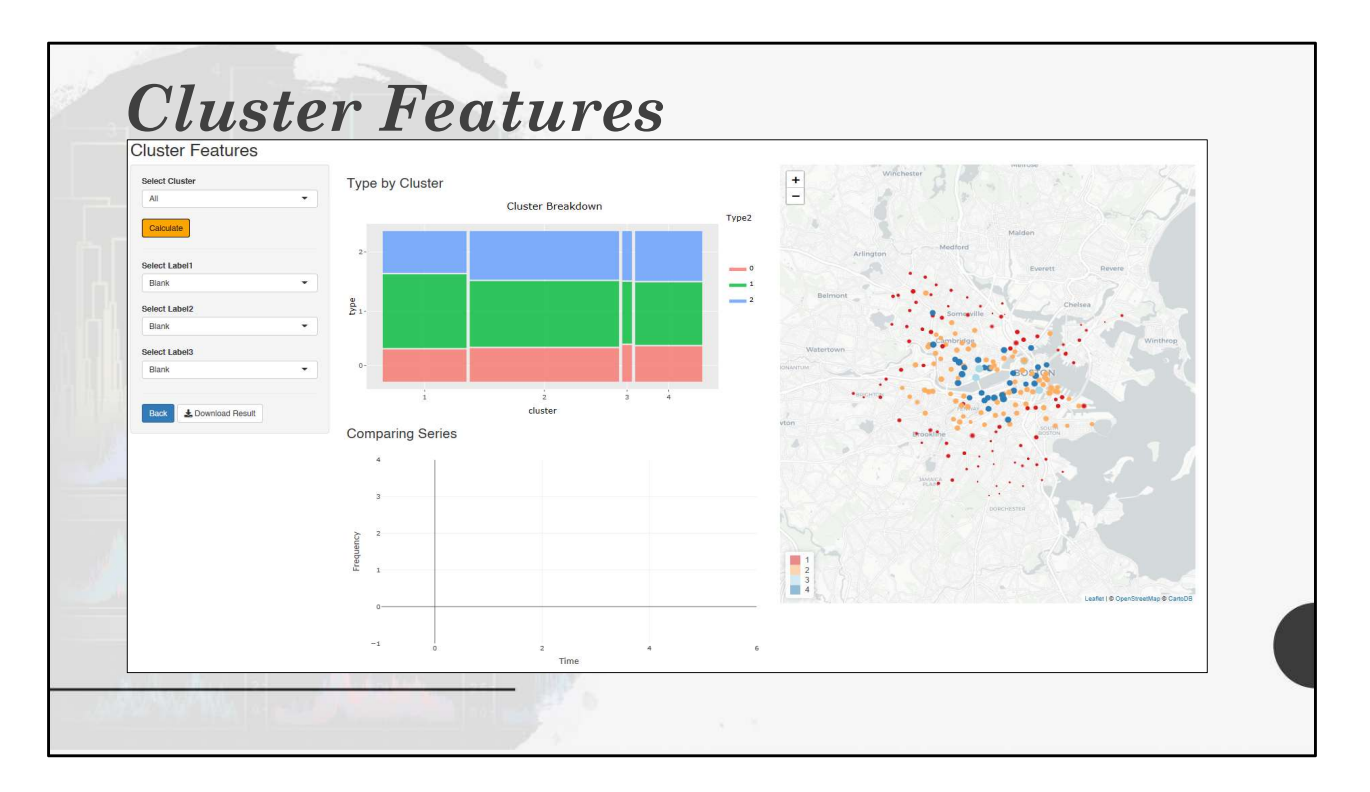

Selecting Type 2 (Gender) as a variable instead. The mosaic plot show the proportion of gender within the cluster.